Nastavení karet SIM/eSIM pro systém Windows

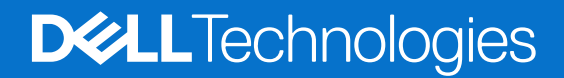

#### Poznámky, upozornění a varování

(i) POZNÁMKA: POZNÁMKA označuje důležité informace, které umožňují lepší využití produktu.

VÝSTRAHA: UPOZORNĚNÍ varuje před možným poškozením hardwaru nebo ztrátou dat a obsahuje pokyny, jak těmto problémům předejít.

MAROVÁNÍ: VAROVÁNÍ upozorňuje na potenciální poškození majetku a riziko úrazu nebo smrti.

© 2021-2025 Dell Inc. nebo dceřiné společnosti. Všechna práva vyhrazena. Dell Technologies, Dell a ostatní ochranné známky jsou ochranné známky společnosti Dell Inc. nebo dceřiných společností. Ostatní ochranné známky mohou být ochranné známky svých vlastníků.

# Obsah

| Kapitola 1: Montáž karty SIM a připojení k mobilní síti                               | . 4 |
|---------------------------------------------------------------------------------------|-----|
| Montáž karty SIM                                                                      | 4   |
| První připojení k mobilní datové síti                                                 | 4   |
| Kapitola 2: Připojení k mobilní síti pomocí karty eSIM                                | 5   |
| Nastavení karty eSIM                                                                  | 5   |
| Kapitola 3: Aktivace či podpora služby                                                | . 6 |
| Kapitola 4: Odstraňování problémů s konektivitou pomocí nastavení mobilního připojení | 7   |
| Kapitola 5: Instalace ovladačů                                                        | . 8 |
| Kapitola 6: Nápověda a kontakt na společnost Dell                                     | 9   |

# Montáž karty SIM a připojení k mobilní síti

- VAROVÁNÍ: Před provedením jakéhokoli úkonu popsaného v tomto dokumentu si přečtěte a dodržujte bezpečnostní informace dodané se systémem.
- VÝSTRAHA: Neinstalujte ani nedemontujte modul karty SIM (Subscriber Identity Module), když je systém zapnutý.
- (i) POZNÁMKA: Informace uvedené v této příručce platí pouze pro počítače s nainstalovanými systémy Windows 10 či Windows 11.
- (i) POZNÁMKA: Informace v této příručce platí pouze pro počítače s povolenými mobilními platformami.

### Montáž karty SIM

🛆 VÝSTRAHA: Nedotýkejte se konektorů karty SIM, aby nedošlo k poškození karty SIM kvůli elektrostatickému výboji.

- 1. Vypněte počítač.
- 2. Vložte kartu SIM do slotu SIM v počítači.

**POZNÁMKA:** Slot pro karty SIM se v jednotlivých modelech počítačů liší. Potřebujete-li dokumentaci obsahující umístění a pokyny k montáži, přejděte na stránku www.dell.com/support a do pole **Vyhledat podporu** vložte modelové číslo.

- 3. Zapněte počítač.
- 4. Klikněte na Start > Nastavení > Sítě a internet > Mobilní připojení.
  - (i) POZNÁMKA: Název mobilního operátora se zobrazuje vedle ikony s názvem mobilní sítě.
  - POZNÁMKA: Jestliže se název mobilního operátora vedle ikony mobilní sítě nezobrazuje a sytém podporuje duální rozhraní SIM, zvolte z rozevírací nabídky možnost SIM.

### První připojení k mobilní datové síti

POZNÁMKA: Váš počítač s připojením WWAN neobsahuje službu mobilního připojení. Chcete-li mobilní připojení aktivovat, je nutné zvolenému poskytovateli služeb WWAN předat kódy IMEI a ICCID svého zařízení. Další informace naleznete v části Aktivace nebo podpora služeb.

Další informace o připojení k mobilní datové síti naleznete v části Nastavení mobilní sítě v systému Windows.

## Připojení k mobilní síti pomocí karty eSIM

Integrovaná karta SIM (eSIM) umožňuje připojit se k internetu pomocí mobilního datového připojení. Máte-li karu eSIM, nemusíte k připojení k mobilní síti svého mobilního operátora používat kartu SIM.

POZNÁMKA: Informace v této kapitole platí pouze pro počítače, které podporují funkci eSIM. Některé počítače se dodávají s vestavěnou kartou eSIM (duální karta SIM) nebo s vloženou plastovou kartou eSIM.

### Nastavení karty eSIM

eSIM je programovatelná karta SIM, která umožňuje aktivovat mobilní tarif od operátora s fyzickou kartou SIM i bez ní. Pokud má vaše zařízení možnost použít vestavěnou kartu SIM i fyzickou kartu SIM, nezapomeňte zvolit možnost eSIM.

- 1. Klikněte na Start > Nastavení > Sítě a internet > Mobilní připojení.
- 2. Z rozevírací nabídky v okně Mobilní připojení zvolte možnost eSIM.

POZNÁMKA: Rozevírací nabídka je dostupná pouze u počítačů, které podporují dvě rozhraní SIM. Jestliže je podporována pouze jedna karta SIM, rozevírací nabídka se nezobrazí.

3. Přidejte do zařízení profil karty eSIM (například pomocí aktivačního kódu QR).

POZNÁMKA: Další informace, jak přidat profil eSIM, připojit se k mobilním datům pomocí profilu eSIM, přepínat mezi profily či mazat profil naleznete v části Připojení k mobilní datové síti na počítači Windows pomocí karty eSIM.

## Aktivace či podpora služby

Tato část obsahuje užitečné informace pro uživatele, kteří potřebují kontaktovat operátory mobilních sítí kvůli aktivaci či podpoře služby. Při komunikaci s mobilními operátorem mohou být potřeba následující parametry a níže uvedená tabulka popisuje, jak je pomocí zařízení nalézt.

Mobilní operátor může v rámci kontaktu požádat o tyto informace ohledně zařízení.

#### Tabulka 1. Informace o zařízeních

| Nastavení                                                                                                    | Funkce                                                                                                    |
|----------------------------------------------------------------------------------------------------|----------------------------------------------------------------------------------------------------|
| IMEI (Modem International Mobile Equipment<br>Identity) modemu                                                                                                    | IMEI je jedinečné číslo, které identifikuje zařízení WCDMA, LTE, 5G, a některé satelitní telefony.                                                                                                    |
|                                                                                                    | <ul> <li>Zjištění čísla IMEI modemu:</li> <li>V systému Windows 10 klikněte na Start &gt; Nastavení &gt; Sítě a internet &gt; Mobilní připojení &gt; Pokročilé možnosti.</li> <li>V systému Windows 11 klikněte na Start &gt; Nastavení &gt; Sítě a internet &gt; Mobilní připojení &gt; Nastavení mobilního operátora.</li> <li>Zobrazí se číslo IMEI.</li> </ul>                                                                                                    |
| ldentifikátor ICCID (Integrated Circuit Card<br>Identifier) pro karty SIM nebo eSIM                                                                                                    | <ul> <li>ICCID je jedinečné číslo, které slouží k identifikaci aktuálně používaného profilu SIM mobilního operátora. ICCID může být na vložené fyzické kartě SIM nebo ve vybraném profilu eSIM. Číslo ICCID je propojeno s vaším účtem u mobilního operátora.</li> <li>Zjištění čísla ICCID pro kartu SIM:</li> <li>V systému Windows 10 klikněte na Start &gt; Nastavení &gt; Sítě a internet &gt; Mobilní připojení &gt; Pokročilé možnosti.</li> <li>V systému Windows 11 klikněte na Start &gt; Nastavení &gt; Sítě a internet &gt; Mobilní připojení &gt; Nastavení mobilního operátora.</li> <li>Zobrazí se číslo ICCID.</li> </ul> |
| <ul> <li>eSIM ID (eID)</li> <li>i) POZNÁMKA:</li> <li>1. V zařízeních se dvěma kartami SIM zvolte z rozevírací nabídky Promobilní data použít tuto SIM možnost eSIM.</li> <li>2. Ne všechna zařízení podporují karty eSIM.</li> </ul> | <ul> <li>elD je jedinečný identifikátor pro kartu eSIM v zařízení. Mobilní operátoři používají elD ke stahování profilů SIM a připojení k mobilní síti.</li> <li>Zjištění identifikátoru eSIM:</li> <li>V systému Windows 10 klikněte na Start &gt; Nastavení &gt; Sítě a internet &gt; Mobilní připojení &gt; Správa profilů eSIM.</li> <li>V systému Windows 11 klikněte na Start &gt; Nastavení &gt; Sítě a internet &gt; Mobilní připojení &gt; Profily eSIM.</li> <li>elD je k dispozici jako kód QR a jako 32místné číslo.</li> </ul>                                                                                               |

POZNÁMKA: V případě otázek souvisejících s aktivací a službami mobilního operátora kontaktujte operátora služby WWAN pomoci
mobilního telefonu nebo webu.

### Odstraňování problémů s konektivitou pomocí nastavení mobilního připojení

Zařízení se systémem Windows obsahují kartu SIM nebo eSIM, která umožňuje připojení k mobilní datové síti pomocí mobilního signálu.

Pokud mobilní datové připojení funguje správně, není nutné nastavení mobilního připojení měnit. Jestliže však máte s mobilním připojením potíže, může změna jednoho či více nastavení pomoci.

Další informace o řešení problémů s mobilním připojením naleznete v části Nastavení mobilní sítě v systému Windows.

## Instalace ovladačů

5

Aktualizace ovladačů představuje preventivní opatření, které chrání počítač a zajišťuje správný provoz hardwarových součástí a zařízení. Společnost Dell vydává aktualizované ovladače často, aby měl počítač Dell nejnovější bezpečnostní opravy, záplaty a funkce.

Další informace o ovladačích a souborech ke stažení naleznete v článku KB 000123347.

- 1. Přejděte na web www.dell.com/support.
- 2. Zadejte výrobní číslo počítače a klikněte na možnost Odeslat.
  - **POZNÁMKA:** Pokud výrobní číslo nemáte k dispozici, použijte funkci automatického rozpoznání nebo ručně vyhledejte model počítače.
- 3. Klikněte na možnost Ovladače a soubory ke stažení.
- 4. Klikněte na možnost Najít ovladače.
- 5. Z rozevíracího seznamu vyberte operační systém.
- 6. Z kategorie Modem/komunikace zvolte ovladač pro svou kartu pro mobilní širokopásmové připojení.
- 7. Klikněte na možnost **Stáhnout** a stáhněte ovladač do počítače.
- 8. Spusťte instalační program a postupujte podle pokynů k instalaci.

### Nápověda a kontakt na společnost Dell

### Zdroje pro vyhledání nápovědy

Informace a nápovědu k produktům a službám Dell můžete získat v těchto zdrojích samoobslužné pomoci.

#### Tabulka 2. Zdroje pro vyhledání nápovědy

| Zdroje pro vyhledání nápovědy                                                                                                    | Umístění zdrojů                                                                                                    |
|----------------------------------------------------------------------------------------------------|----------------------------------------------------------------------------------------------------|
| Informace o produktech a službách společnosti Dell                                                                                                    | www.dell.com                                                                                                    |
| Тіру                                                                                                    | · · · · · · · · · · · · · · · · · · ·                                                                                                    |
| Kontaktujte oddělení podpory                                                                                                    | V hledání Windows zadejte text Contact Support a poté<br>stiskněte klávesu Enter.                                                                                                    |
| Nápověda k operačnímu systému online                                                                                                    | www.dell.com/support/windows                                                                                                    |
|                                                                                                    | www.dell.com/support/linux                                                                                                    |
| Přistupujte ke špičkovým řešením, diagnostice, ovladačům<br>a souborům ke stažení a získejte více informací o počítači<br>prostřednictvím videí, návodů a dokumentů. | Počítač Dell lze jedinečným způsobem identifikovat pomocí<br>výrobního čísla nebo kódu Express Service Code. Chcete-li zobrazit<br>relevantní podpůrné zdroje k počítači Dell, zadejte výrobní číslo<br>nebo kód Express Service Code na stránce www.dell.com/support.                                                                                         |
|                                                                                                    | naleznete v části Vyhledání výrobního čísla u vašeho počítače.                                                                                                    |
| Články znalostní databáze Dell                                                                                                    | <ol> <li>Přejděte na web www.dell.com/support.</li> <li>V liště nabídky na horní straně stránky vyberte možnost<br/>Podpora &gt; Knihovna podpory.</li> <li>Do vyhledávacího pole na stránce Knihovna podpory vložte<br/>klíčové slovo, téma nebo modelové číslo. Po kliknutí nebo<br/>ťuknutí na ikonu vyhledávání se zobrazí odpovídající články.</li> </ol> |

### Kontaktování společnosti Dell

Informace o kontaktování společnosti Dell ohledně prodeje, technické podpory a záležitostí týkajících se zákaznického servisu naleznete na webu www.dell.com/contactdell.

(i) POZNÁMKA: Dostupnost služeb se může lišit v závislosti na zemi nebo regionu a produktu.

**POZNÁMKA:** Pokud nemáte aktivní internetové připojení, můžete najít kontaktní informace na nákupní faktuře, balicím seznamu, účtence nebo v katalogu produktů společnosti Dell.

6